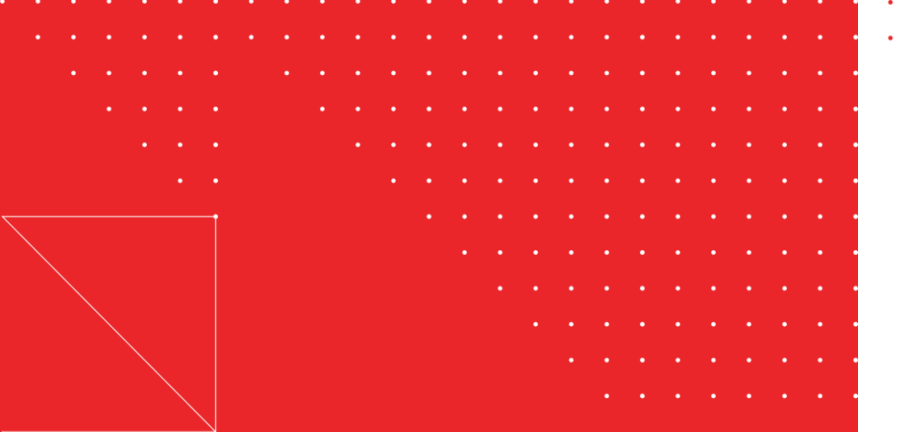

### Prodapt,

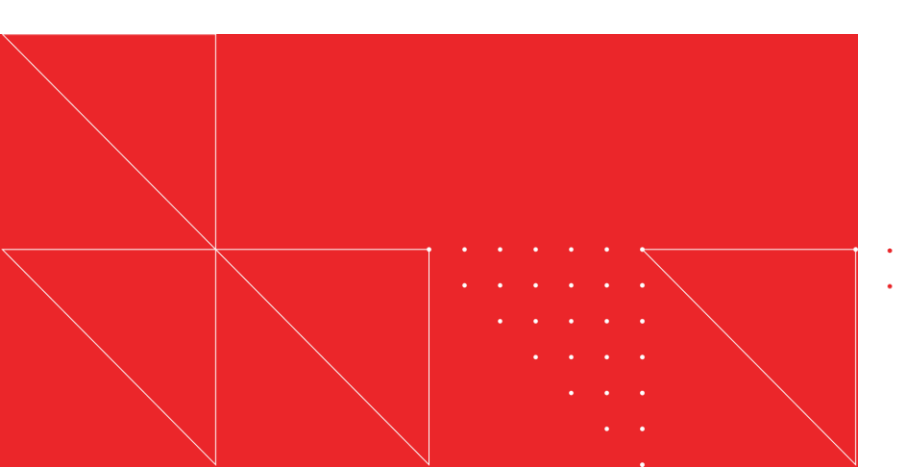

# Unlock the power of AI to net visual bugs

#### Credits

Ishwarya MS | Yuvaraj C | Archana V | Srinivasan Krishnan

### Visual bugs slipping through manual testing: A threat to user experience

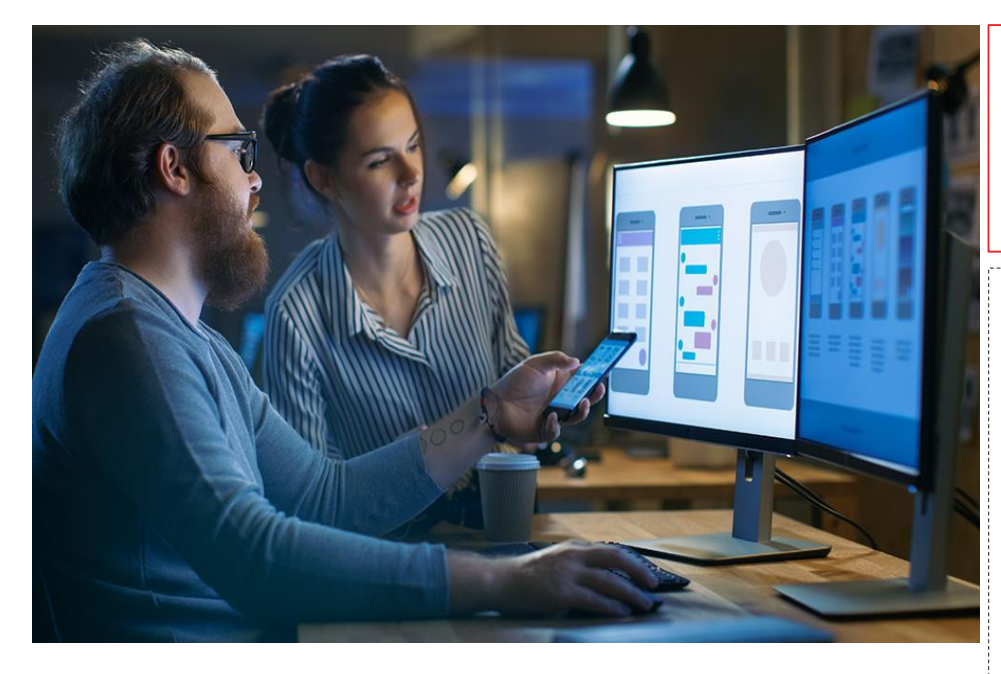

"**61% of enterprise IT leaders responded that enduser experience** is critical for application performance monitoring." – <u>Gartner</u>

"67% of businesses perform visual testing manually to detect visual bugs." - <u>Browser stack</u>

#### Major challenges faced in manual visual testing today

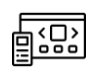

Multiple aspects of the UI must be verified thoroughly

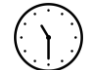

Frequent UI changes lead to prolonged visual testing

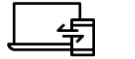

Inconsistency in UI across multiple platforms

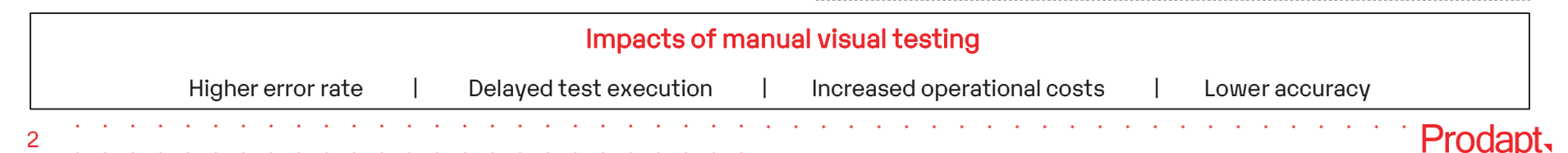

## Al-driven test automation for visual testing: Detect and fix visual bugs faster to enrich the end-user experience

"60% of organizations can detect bugs faster due to increased test coverage using AI-driven test automation." - Global Quality Report

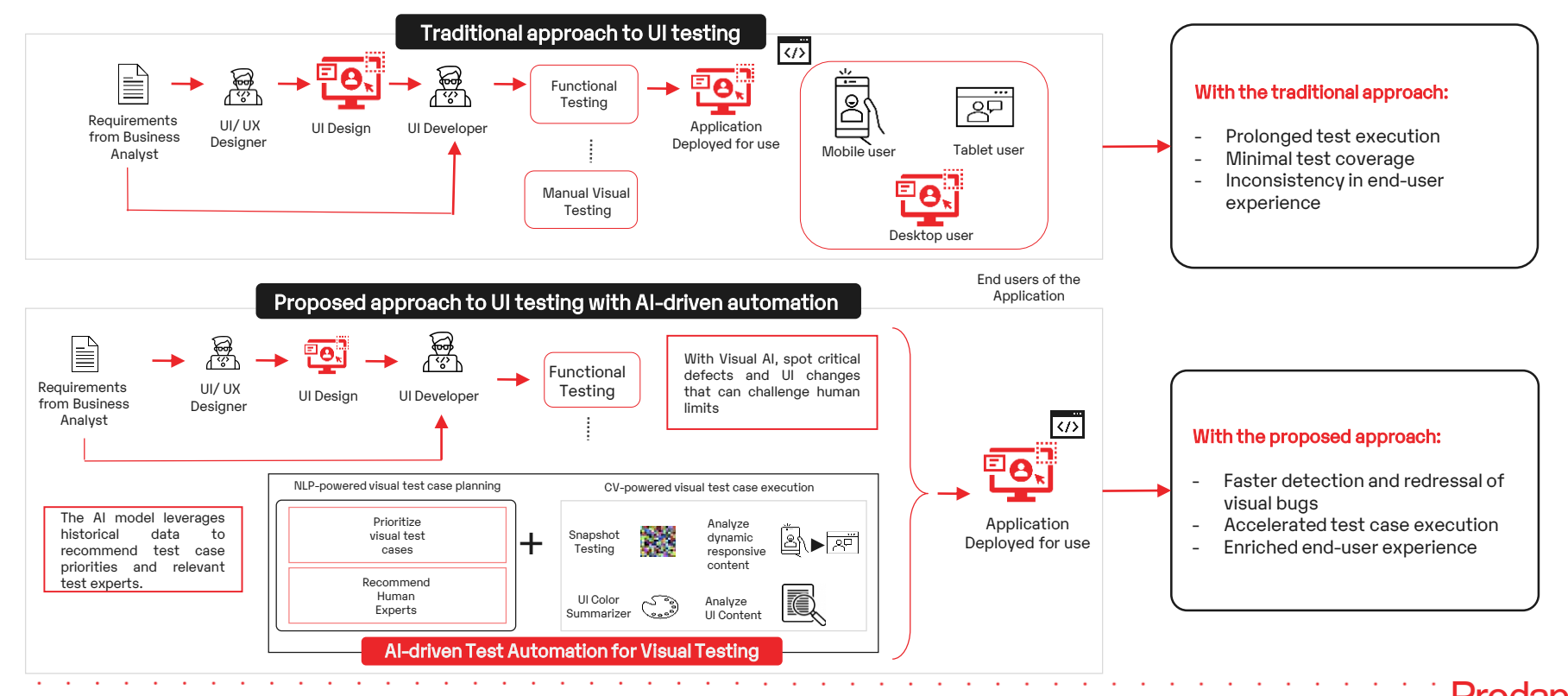

### Three-step approach to Al-driven test automation for visual testing

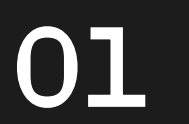

NLP-based visual test case prioritization and recommendation of the right visual test expert

 Automate test case prioritization and test expert recommendations, using historical data from past sprints Computer vision (CV) powered visual test case execution for identifying visual bugs

• Review the UI design for visual issues via comparison, component rendering, color stats, and content awareness

02

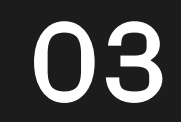

Automated testing and rapid feedback integration to enable CI/CD

• Collect bug reports and feedback from testers and analysts, and forward them to the development team for resolution

Al-driven test automation enhances test coverage and reduces the test execution time. This also yields a very high accuracy, irrespective of the technology used for UI development.

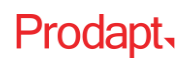

### NLP-based visual test case prioritization and recommendation of the right visual test expert

The NLP model leverages historical test cases derived from past sprints to assign test case priorities and recommend a visual test automation expert.

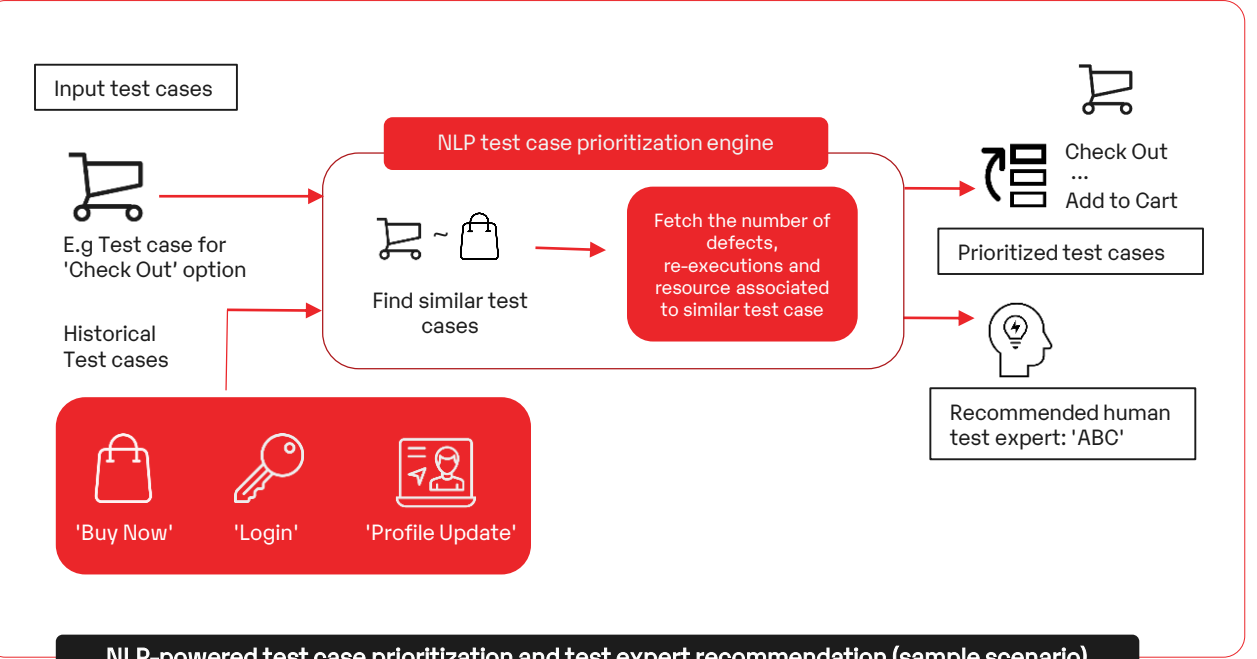

#### Recommendations

.

٠

٠

Implement NLP engines such as BERT, GenSim, and NLTK to find similar test cases based on visual test case description

3

2

- Categorize test cases as 'High', 'Medium', or 'Low' and tag them based on the priority and re-execution of similar historical test cases
- Leverage the human expert associated with similar visual test cases in the past, for scalable and accurate visual test results

Prodapt.

NLP-powered test case prioritization and test expert recommendation (sample scenario)

## Sample use case: Test case prioritization and test expert recommendation

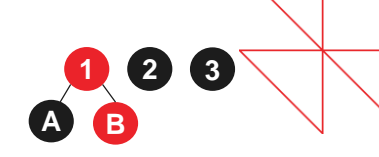

Historical test cases from various sprints are fed into the NLP engine to derive the test case priorities and recommendations of the testing expert, for the new test cases.

| NLP-powere                         | d test case executior | n showing priority for t | test cases and recommer           | nding test expert   |      |
|------------------------------------|-----------------------|--------------------------|-----------------------------------|---------------------|------|
| Test Case                          | Similarity Score      | Current Release Resource | Resource_Allocation               | User Story Priority |      |
| Verify the Agent is logged in to   | 0.5378400087          | Bhuva                    | Harish,Kavya,Manoj                | High                | ()   |
| Validation of Prefetch Custome     | -0.055133108          | Pooja                    | Harish,Kavya,Manoj                | High                | lumn |
| Verify user able to view two but   | 0.4541432559          | Manoj                    | Pooja, Harish, Kavya, Manoj       | High                |      |
| Validate if the agent is able to s | 0.4070736468          | Priya                    | Vishnu, Kaberi, Pooja, Kavya      | Medium              | Filt |
| Validate if the agent is able to s | 0.8729862571          | Bhuva                    | Bhuva                             | Medium              | ers  |
| Validate if the agent is able to s | 0.540691793           | Bhuva                    | Kavya, Manoj                      | Medium              |      |
| Validate if the agent is able to s | 0.4103612304          | Kaberi                   | Pooja,Kaberi,Kavya                | Medium              |      |
| Validate if the agent is able to s | 0.4782224894          | Bhuva                    | Vishnu, Kavya                     | Medium              |      |
| Validate if the agent is able to s | 0.6064353585          | Kaberi                   | Vishnu, Kavya                     | Medium              |      |
| Validation of Pega login by Age    | 0.2856173515          | Laxmi                    | Semmalar,Kavya,Laxmi              | Medium              |      |
| Validation of Pega login by Age    | 0.7396883368          | Bhuva                    | Bhuva                             | Medium              |      |
| Validation of CTI Login            | 0.6373349428          | Laxmi                    | Laxmi                             | Medium              |      |
| Validation of Phone ICON           | 0.1152824387          | Udhaya                   | Manoj, Semmalar, Kavya, Pooja, Vi | Medium              | -    |

NLP-powered test case prioritization can improve the overall speed of visual testing, accelerating time-to-innovate and time-to-market.

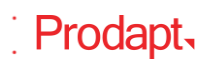

## Computer vision (CV) powered visual test case execution for identifying visual bugs

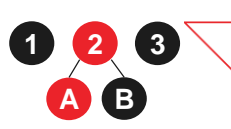

Implement Computer Vision (CV) powered test execution engine to process images and videos. Monitor parameters such as blocked/overlayed UI components, ads blocking the UI components, the responsiveness of visuals across devices, etc.

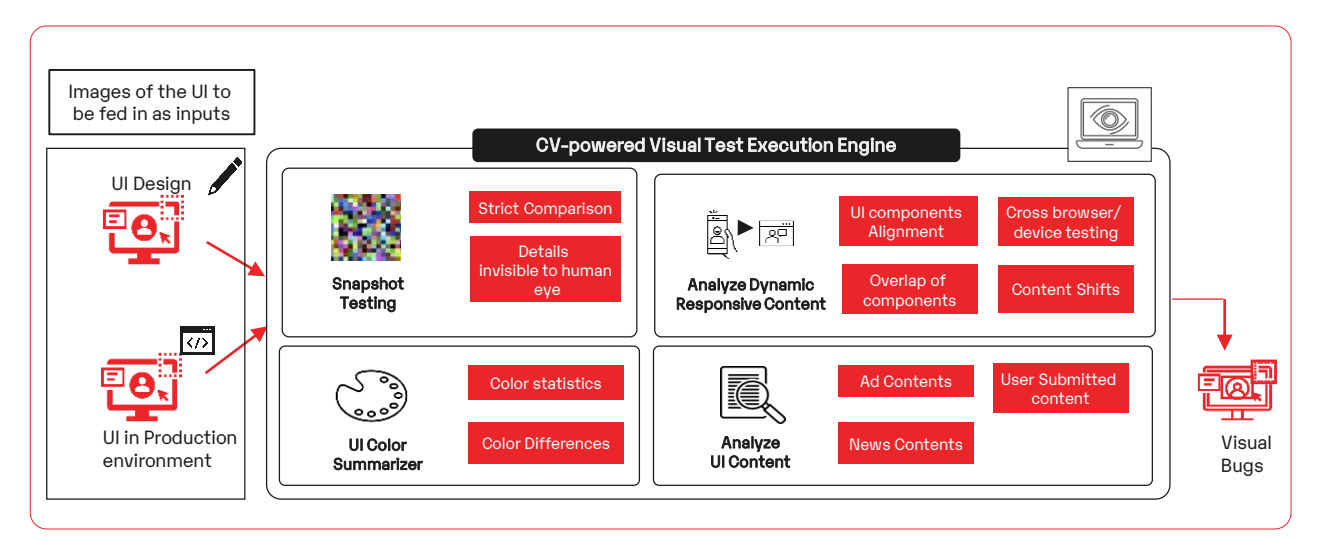

- Choose 'Snapshot Testing' or 'Analyze UI Content' for detecting visual bugs
- Choose 'Analyze Dynamic Responsive Content' option, for analysis on content placement, content awareness etc.
- Choose the 'UI color summarizer' to perform a color comparison between the UI design and the actual UI.

### With automated visual testing, the overall accuracy in spotting and fixing visual bugs can be improved by 90%

#### Recommendations

.

- Perform a stringent pixel-to-pixel comparison for snapshot testing between UI in production and UI design
- Leverage techniques like **Scale Invariant Feature Transform (SIFT)**, for inspecting dynamic content such as component alignment across devices, cross-browser testing, etc.
- Implement the UI colour summarizer that uses toolboxes such as **Colortheif** to reveal the dominating colours, difference in colours in UI against design
- Perform UI contents analysis, that uses packages such as **Easyocr** and **Pytesseract** to help improve the awareness of UI content, check on the relative placement as well as differences in the content, etc.

7

## Sample use case: Snapshot comparison of UI in production with the UI design

Snapshot testing takes an image of the UI and renders the components into text (a snapshot) for comparison to detect potential bugs. The test will fail when the two snapshots do not match, due to the unexpected UI changes. This indicates a potential visual bug, and these bugs are highlighted for redressal.

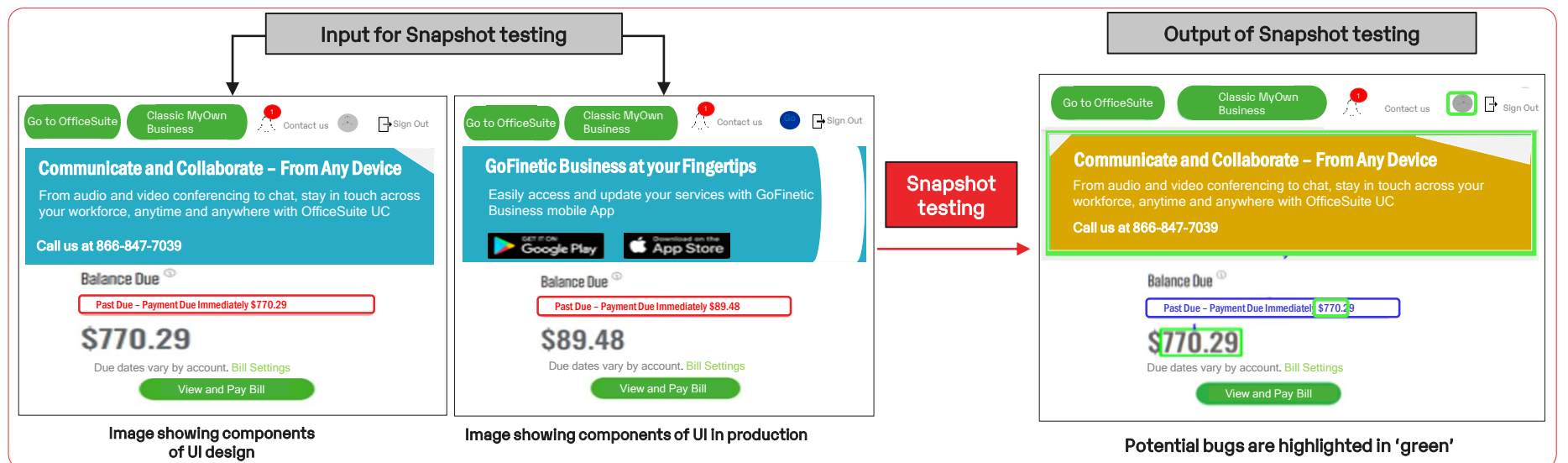

CV-powered test execution engine helps achieve 90% better accuracy than manual visual testing.

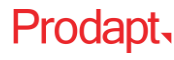

## Automated testing and rapid feedback integration to enable CI/CD

Post Al-driven automated visual testing, the application goes into deployment, where an analyst keeps a check and provides regular rapid feedback messages to the development team on the UI changes that were done.

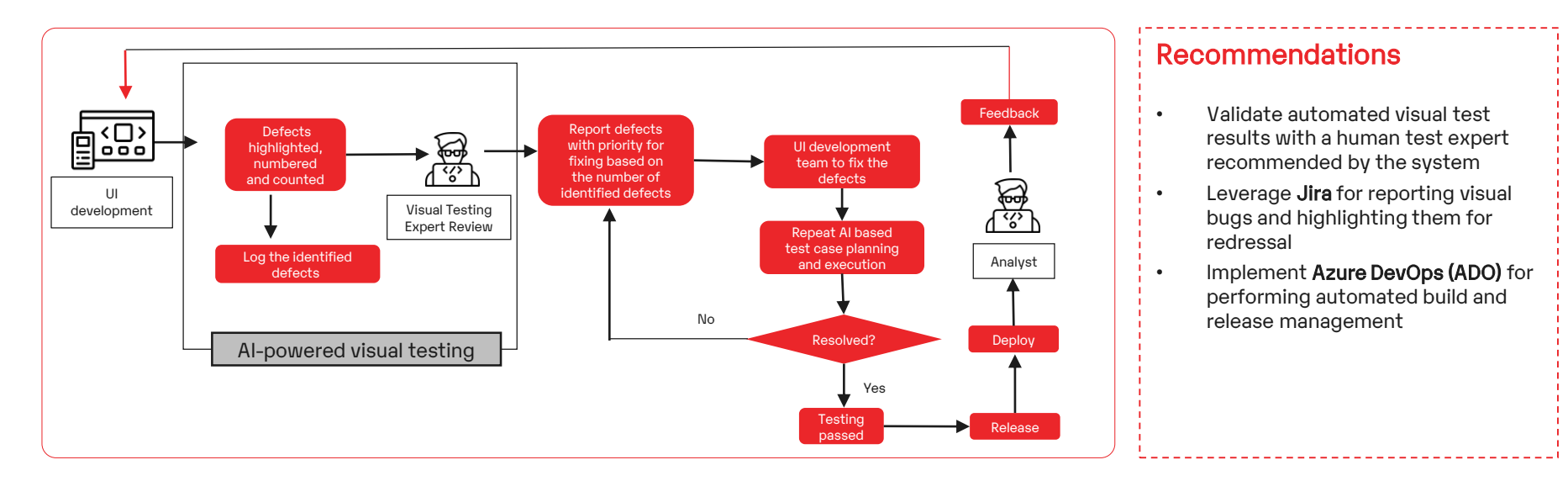

#### Implementation of AI-powered visual testing accelerates visual testing by 83%.

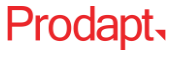

(2)

3

### Business benefits unlocked by a leading service provider in North America

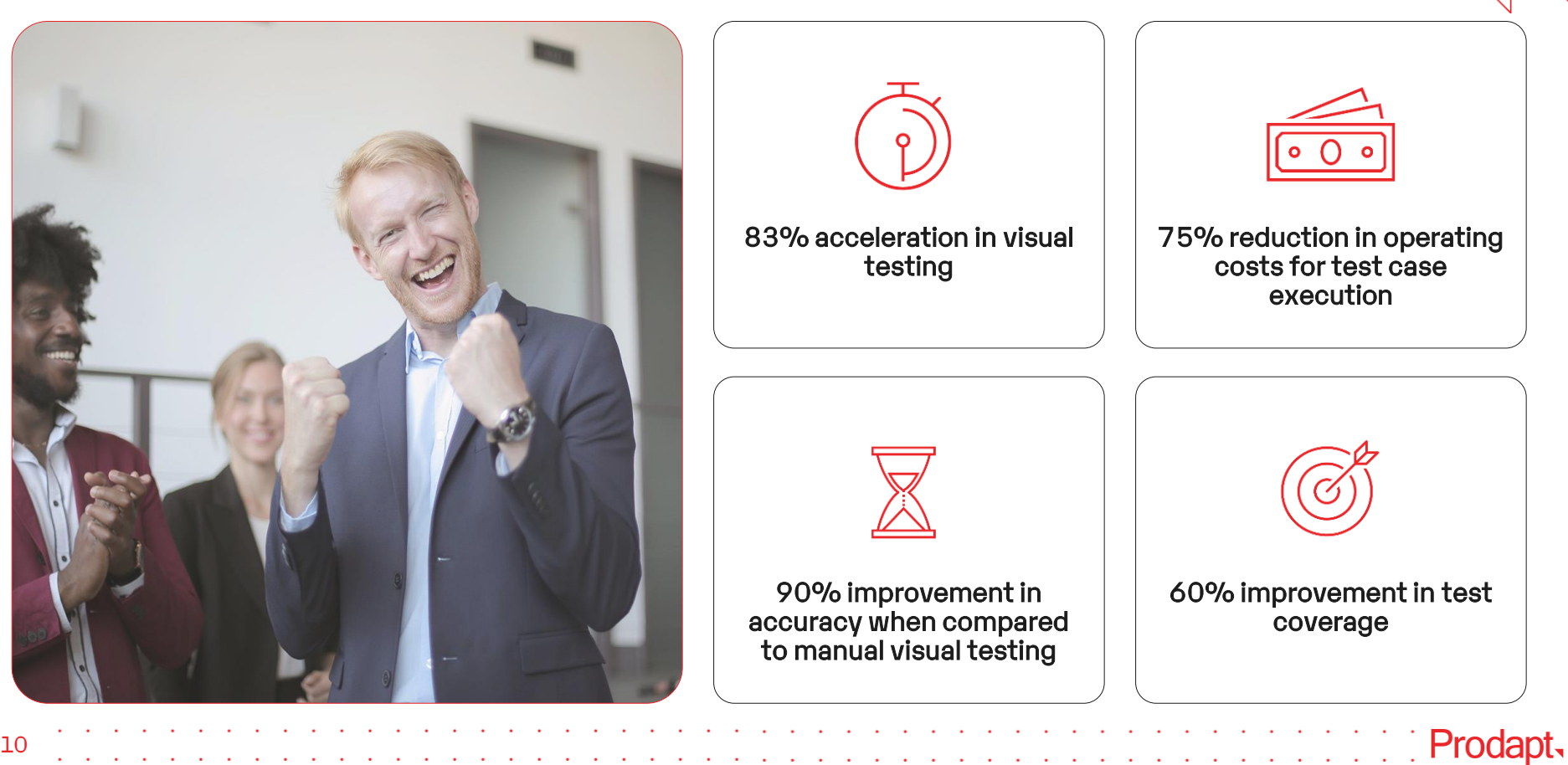

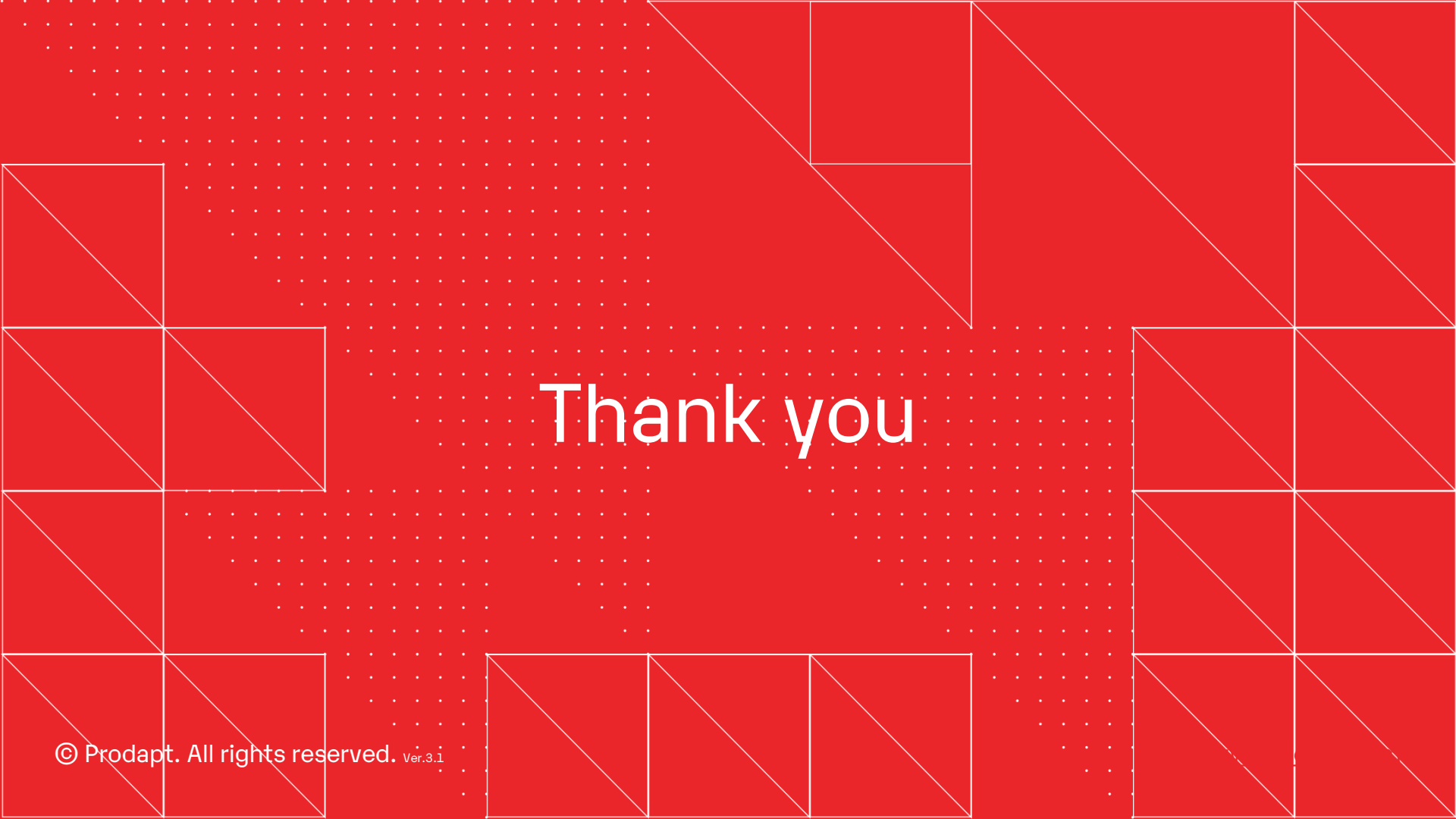

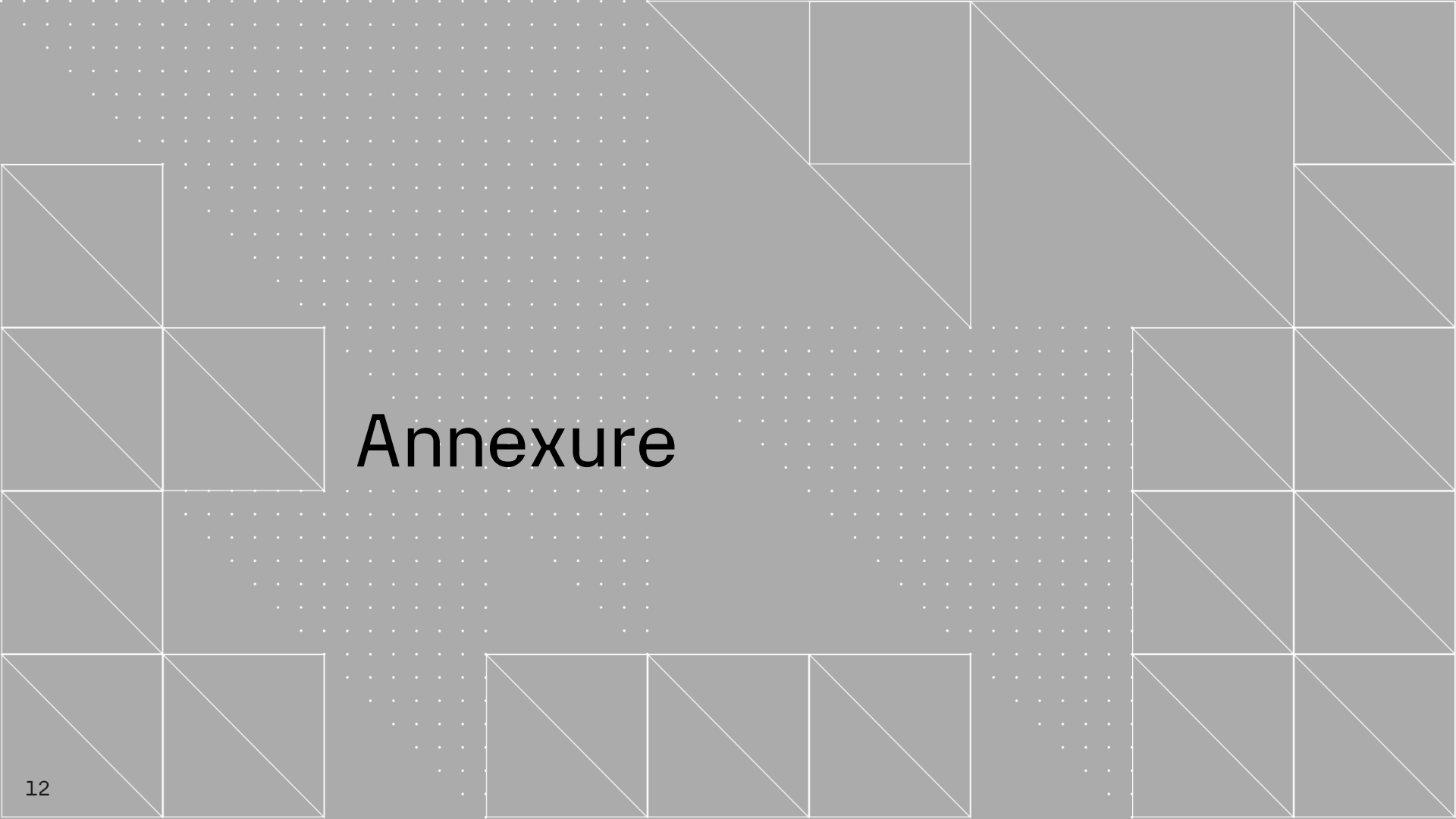

#### Manual vs. automated visual testing of UI dashboard

The process of visual testing is performed on thousands of test cases for each component. Some of the components included in this testing scenario are, 'Profile-change password', 'Billing', and 'Cookie-settings'. The comparison of manual and Al-driven visual testing of these components is depicted below.

| SI no | Component<br>Tested        | Sample Test case name                                                                                                    | Time                  | e taken                            |
|-------|----------------------------|----------------------------------------------------------------------------------------------------|-----------------------|------------------------------------|
|       |                            |                                                                                                    | Manual Visual Testing | Al-driven automated visual testing |
| 1     | Profile-change<br>password | Header color, profile icon displayed, text alignment, 'My profile'<br>menus, 'Change password' field, 'Password requirement'<br>validation, etc. | 22min 15 sec          | 5 min                              |
| 2     | Billing                    | 'Payment & Billing Method' sections, Pricing alignment with respect to an account, 'Current Balance' info, 'Pricing' text, etc.                  | 27 min 10 sec         | 6 min                              |
| 3     | Cookie-settings            | Header color, Font style/format, Icons displayed, text alignment,<br>etc.                                                                        | 5 min                 | 1 min                              |
|       |                            | Total time taken                                                                                                    | <mark>~ 1 hour</mark> | <mark>~ 10 -12 min</mark>          |

Similarly, the testing process that is planned and executed for weeks, can be completed in hours, with Aidriven automated visual testing, thus enabling rapid detection of visual bugs.

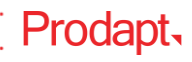

13

### NLP-powered Visual Test Case Prioritization and Human Expert Recommendation: Upload Test Cases

| ······································                                |                                    |   |
|-----------------------------------------------------------------------|------------------------------------|---|
| Prodapt                                                               | AI Driven Test Automation          | 2 |
| Al Driven Testcase Planning                                           | Al Driven Automated Visual Testing |   |
| Upload testcases                                                      |                                    |   |
| Drag and drop file here<br>Limit 200MB per file • XLSX, XLS, TXT, CSV | Browse file                        |   |
| _PEGA_p2.0.xlsx 45.8KB                                                |                                    | × |
| Keywords in historical data (Optional)                                |                                    |   |
|                                                                       |                                    |   |

The list of test cases to conduct visual testing is uploaded for AI to come up with **test case prioritization and human expert recommendations**. Optionally, a keyword to search in historical test cases can be supplied for NLP-powered recommendations.

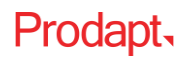

### NLP powered Visual Test Case Prioritization and Visual Testing Expert Recommendation: Obtain and Export Recommendations

| Test Case                          | Similarity Score | Current Release Resource | Resource_Allocation           | User Story Priority |      |
|------------------------------------|------------------|--------------------------|-------------------------------|---------------------|------|
| Verify the Agent is logged in to   | 0.5378400087     | Bhuva                    | Harish,Kavya,Manoj            | High                | ^ C  |
| Validation of Prefetch Custome     | -0.055133108     | Рооја                    | Harish,Kavya,Manoj            | High                | umns |
| Verify user able to view two but   | 0.4541432559     | Manoj                    | Pooja, Harish, Kavya, Manoj   | High                | V    |
| Validate if the agent is able to s | 0.4070736468     | Priya                    | Vishnu, Kaberi, Pooja, Kavya  | Medium              | H.   |
| Validate if the agent is able to s | 0.8729862571     | Bhuva                    | Bhuva                         | Medium              | ers  |
| Validate if the agent is able to s | 0.540691793      | Bhuva                    | Kavya, Manoj                  | Medium              |      |
| Validate if the agent is able to s | 0.4103612304     | Kaberi                   | Pooja, Kaberi, Kavya          | Medium              |      |
| Validate if the agent is able to s | 0.4782224894     | Bhuva                    | Vishnu,Kavya                  | Medium              |      |
| Validate if the agent is able to s | 0.6064353585     | Kaberi                   | Vishnu,Kavya                  | Medium              |      |
| Validation of Pega login by Age    | 0.2856173515     | Laxmi                    | Semmalar,Kavya,Laxmi          | Medium              |      |
| Validation of Pega login by Age    | 0.7396883368     | Bhuva                    | Bhuva                         | Medium              |      |
| Validation of CTI Login            | 0.6373349428     | Laxmi                    | Laxmi                         | Medium              |      |
| Validation of Phone ICON           | 0.1152824387     | Udhaya                   | Manoj,Semmalar,Kavya,Pooja,Vi | Medium              | -    |

Upon NLP-powered processing of current as well as historical test cases, human expert recommendations for each current test case can be obtained. These recommendations can be exported for further reference.

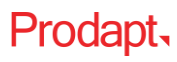

### CV powered Visual Test Case Execution: Upload Design and UI for Visual Testing

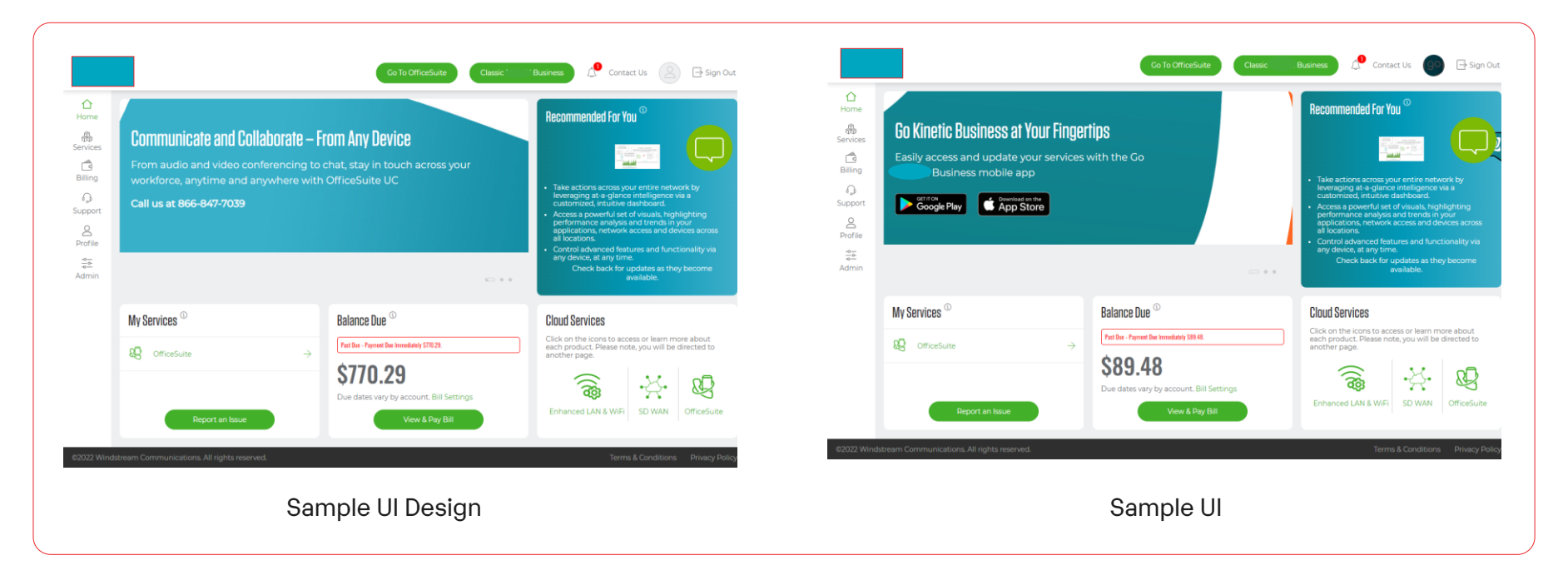

Once the test cases are prioritized, automated visual testing can be carried out. The images of the UI design and UI in production are fed as input for CV-powered Visual test case execution.

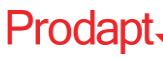

### CV powered Visual Test Case Execution: Upload Design and UI for Visual Testing

| USE THE SI                                                                                                    | Uption:<br>LIDER TO VIEW THE DEFECTS IN DESIGN (Slide Left) A                                                                         | ND UI (Slide Right)                                                                                                    |                                                                                                    |                      |
|----------------------------------------------------------------------------------------------------|----------------------------------------------------------------------------------------------------|----------------------------------------------------------------------------------------------------|----------------------------------------------------------------------------------------------------|----------------------|
| <ul> <li>Snap:</li> <li>Analy</li> <li>Color</li> <li>Color</li> <li>Analy</li> </ul>                                                                                                    | shot Testing<br>ze Dynamic responsive content<br>Difference<br>Palette<br>ze UI Content                                               |                                                                                                    |                                                                                                    |                      |
| Number of c                                                                                                    | lefects is 8                                                                                                    |                                                                                                    |                                                                                                    |                      |
| Home<br>Home<br>Services<br>Billing<br>Billing<br>Bil | Communicate and Collaborate –<br>From audio and video conferencing t<br>workforce, anytime and anywhere wi<br>Call us at 866-847-7039 | From Any Device<br>to chat, stay in touch across your<br>th OfficeSuite UC                                                                    | Recommended For You     According to the second second secon |                      |
|                                                                                                    | My Services ©<br>& orncesuite →<br>Deport an Issue                                                                                    | Balance Due <sup>©</sup><br>Pat Bar - Payment for termedianty (1923)<br>(1970)<br>Due dates vary by account. Bill Settings<br>User & Pay Bill | Claud Services Click on the icons to access or learn more about short product. Header note, you will be directed to another page Enhanced LAN & WIFI SO WAN OfficeSuite                                                                                                    |                      |
|                                                                                                    |                                                                                                    |                                                                                                    |                                                                                                    | Download Test Report |

For a strict comparison between design and UI, snapshot testing is chosen. It carries out a pixel-to-pixel comparison between design and UI for identifying every minute visual bug.

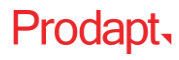

### CV powered Visual Test Case Execution: Analyze Dynamic Responsive Content

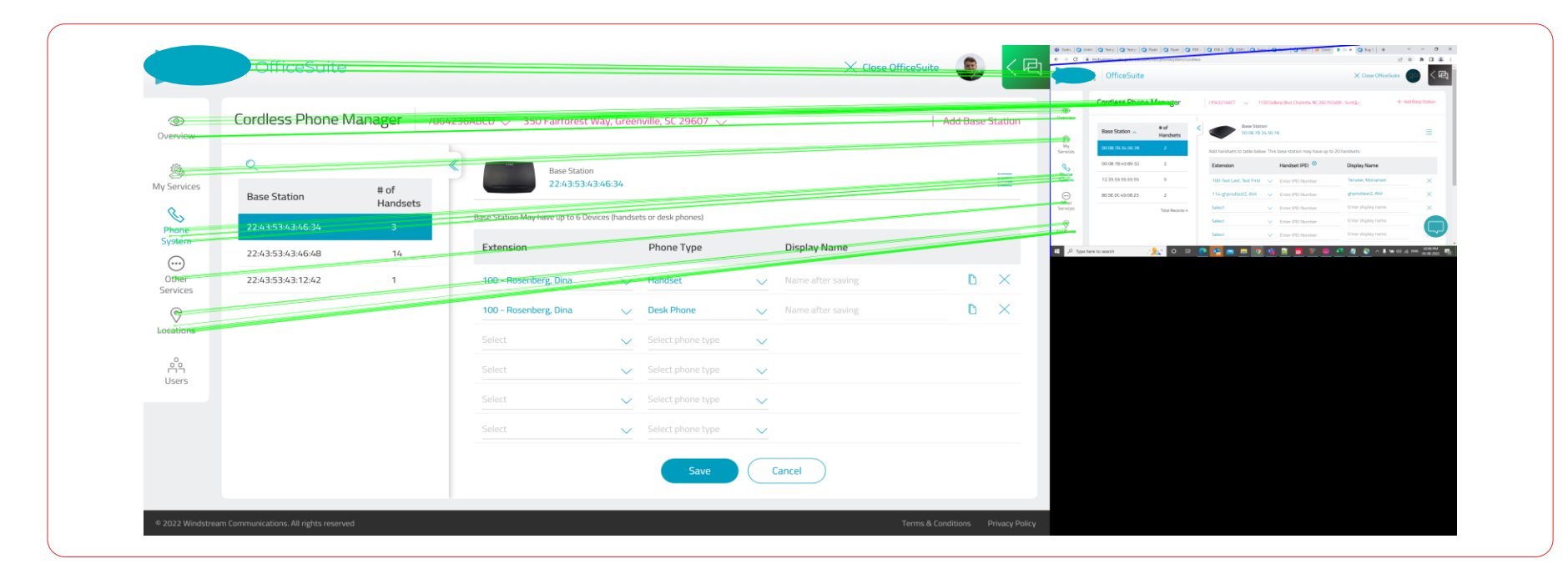

It can be observed from the above image that UI components in the design are not affected by noises in the UI screenshot, such as taskbar, browser tabs, etc., regardless of their positions in the UI.

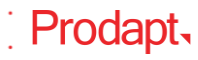

#### CV powered Visual Test Case Execution: UI color Summarizer

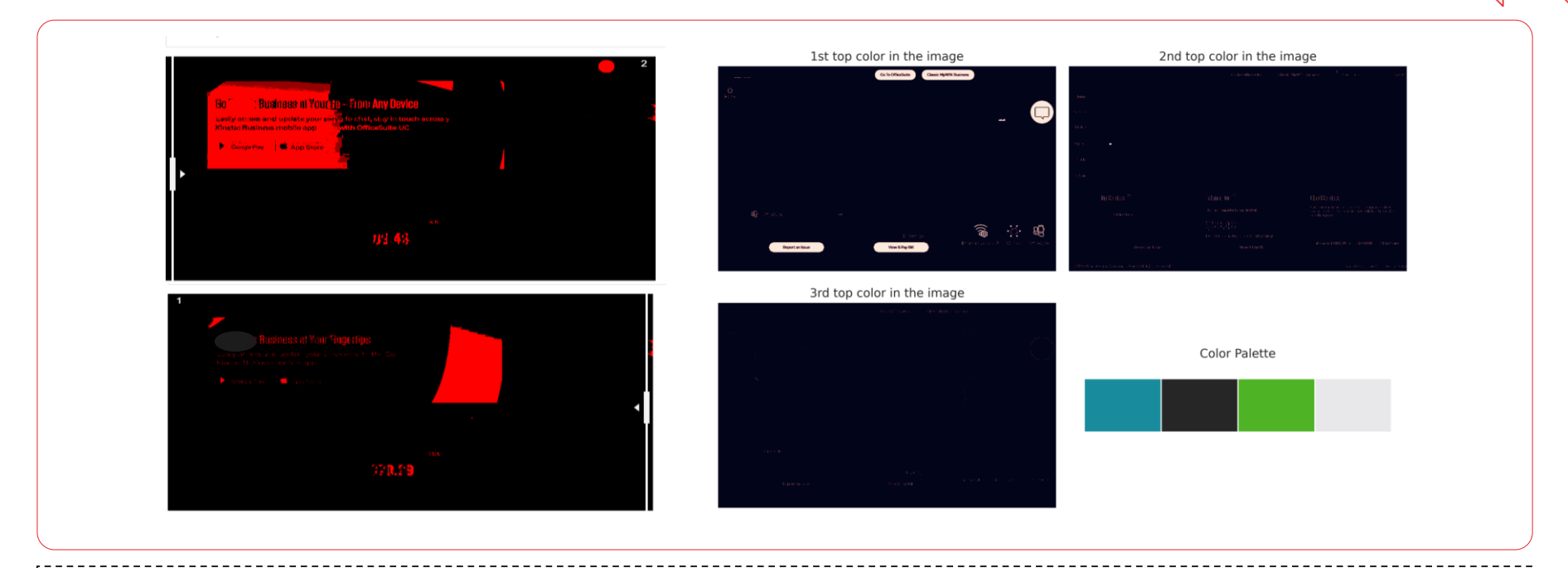

Prodapt,

Analysis on the differences in terms of color between the UI design and the actual UI is done. This includes:

- Portions of images with highlighted color difference
- Top 3 colors used in the images
- Find the occurrences of the top colors in the images
- 19

### CV powered Visual Test Case Execution: Analyze UI Content

| Choose an Option:<br>USE THE SLIDER TO VIEW THE DEFECTS IN DESIGN (Slide Left) AND UI (Slide Right)<br>Snapshot Testing<br>Analyze Dynamic responsive content<br>Color Difference<br>Color Palette<br>Analyze UI Content      |
|----------------------------------------------------------------------------------------------------|
| USE THE SLIDER TO VIEW THE DEFECTS IN DESIGN (Slide Left) AND UI (Slide Right)          Snapshot Testing         Analyze Dynamic responsive content         Color Difference         Color Palette         Analyze UI Content |
| <ul> <li>Snapshot Testing</li> <li>Analyze Dynamic responsive content</li> <li>Color Difference</li> <li>Color Palette</li> <li>Analyze UI Content</li> </ul>                                                                 |
| <ul> <li>Analyze Dynamic responsive content</li> <li>Color Difference</li> <li>Color Palette</li> <li>Analyze UI Content</li> </ul>                                                                                           |
| <ul> <li>Color Difference</li> <li>Color Palette</li> <li>Analyze UI Content</li> </ul>                                                                                                    |
| <ul> <li>Color Palette</li> <li>Analyze UI Content</li> </ul>                                                                                                    |
| • Analyze UI Content                                                                                                    |
| ~ [                                                                                                    |
|                                                                                                    |
| 0 : "From audio and video conferencing to chat, stay in touch across your"                                                                                                    |
| 1 : "Communicale and Collaborate = From Any Device"                                                                                                    |
| 2 : "Call us at 866-847-7039"                                                                                                    |
| 3 : "workforce, anytime and anywhere with OfficeSuite UC"                                                                                                    |
| 4 : "S770.29"                                                                                                    |
| 3                                                                                                    |
| Download Test Report                                                                                                    |
|                                                                                                    |
|                                                                                                    |
|                                                                                                    |
| Analysis is done on the UI content difference between the UI in production and UI design, for obtaining awareness on various contents                                                                                         |
| such as ad content, news content, user submissions, etc.                                                                                                    |

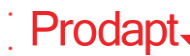